## 2014

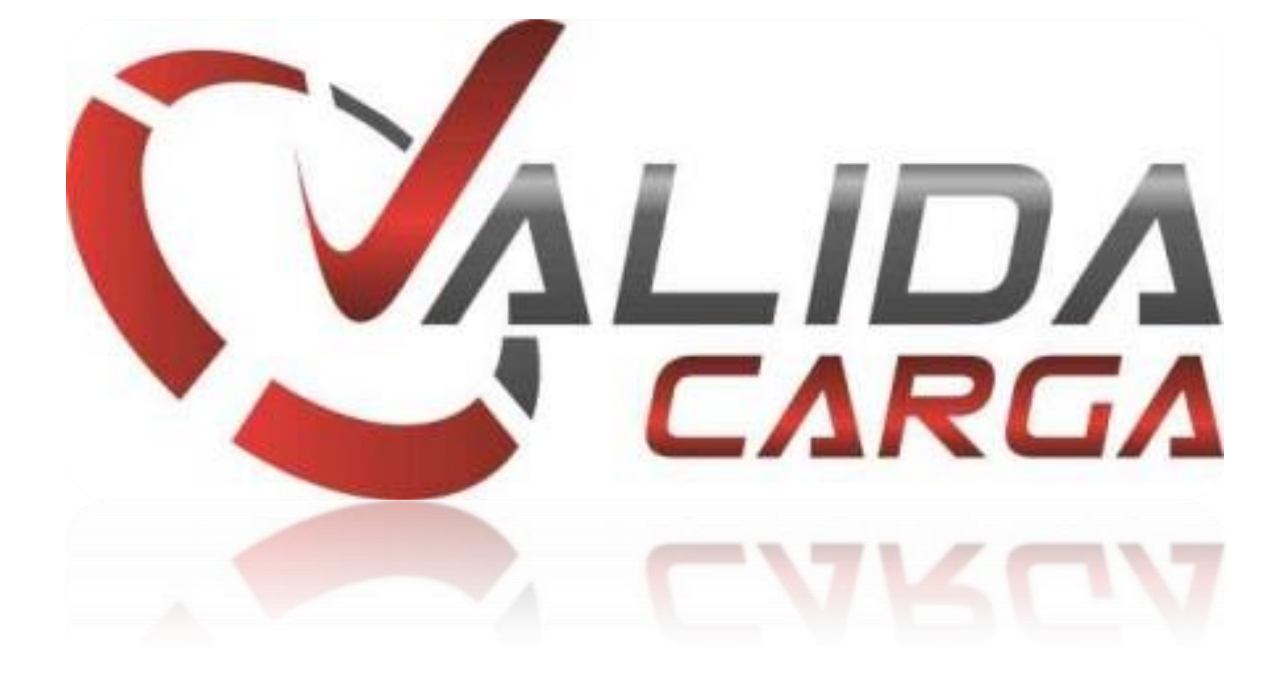

## **MANUAL DE PRIMER INGRESO**

El presente documento tiene como finalidad apoyar a los usuarios del nuevo portal ValidaCarga para obtener su contraseña.

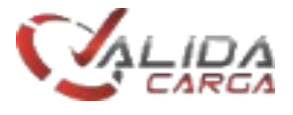

## Recuperación de contraseñas

Es un proceso muy sencillo, en el cual se efectuarán los siguientes pasos.

1. Ingrese al portal <u>http://www.validacarga.com</u>

| LIDA  |          | _               |                |            |             | Ingresar           |
|-------|----------|-----------------|----------------|------------|-------------|--------------------|
| LARG/ | HISTORIA | SERVICIOS   SOL | UCIONES   BOLE | TINES   CO | NTACTOS   A | VISO DE PRIVACIDAD |
|       |          |                 |                |            |             |                    |

2. Acceder con la cuenta de correo electrónico habitual e ingresar contraseña.

| jin                |
|--------------------|
|                    |
|                    |
|                    |
|                    |
| Ingresar / Sign in |
|                    |
|                    |

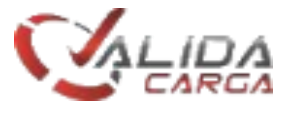

3. En caso de haber ingresado la contraseña incorrecta se desplegara la siguiente pantalla, en la cual se dará clic en "olvide mi contraseña".

| Acceso / Lo                             | gin                |
|-----------------------------------------|--------------------|
| Email:                                  |                    |
| miusuario@miempresa.com                 |                    |
| Contraseña / Password                   |                    |
|                                         |                    |
| Olvide mi contraseña / Forgot password? | Ingresar / Sign in |
|                                         |                    |
|                                         |                    |

4. Posterior a ello se muesta siguiente pantalla,en donde debera ingresar la cuenta de correo electronico, daremos clic a a"Enviar/Send" para que sea enviada la contraseña correspondiente a su cuenta capturada.

| nail: miusuario@miempresa. | com |
|----------------------------|-----|

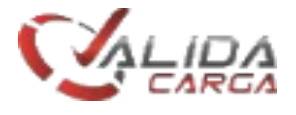

5. En caso de no tener registrada la cuenta de correo electrónico, deberán informar a su administrador de la situación para el alta de la cuenta, de lo contrario se mostrara esta pantalla.

|    |                                 | Restablecer contraseña / Reset                                         |           |
|----|---------------------------------|------------------------------------------------------------------------|-----------|
|    |                                 | password                                                               |           |
|    | Email:                          | miusuario@miempresa.com                                                |           |
|    |                                 | Enviar / Send                                                          |           |
|    | El emai                         | I no esta registrado / Email is not registred                          |           |
|    |                                 |                                                                        |           |
|    |                                 |                                                                        |           |
|    |                                 |                                                                        |           |
| 6. | Si su empresa aun r<br>Opción 1 | no es cliente de Valida Carga, por favor contáctenos en los teléfonos: | 4000 9220 |